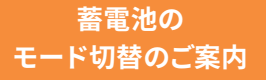

## OMRON

くこれからの太陽光発電は"売電"より"**充電"**が経済的!

「グリーンモード」で貯めて使う暮らし

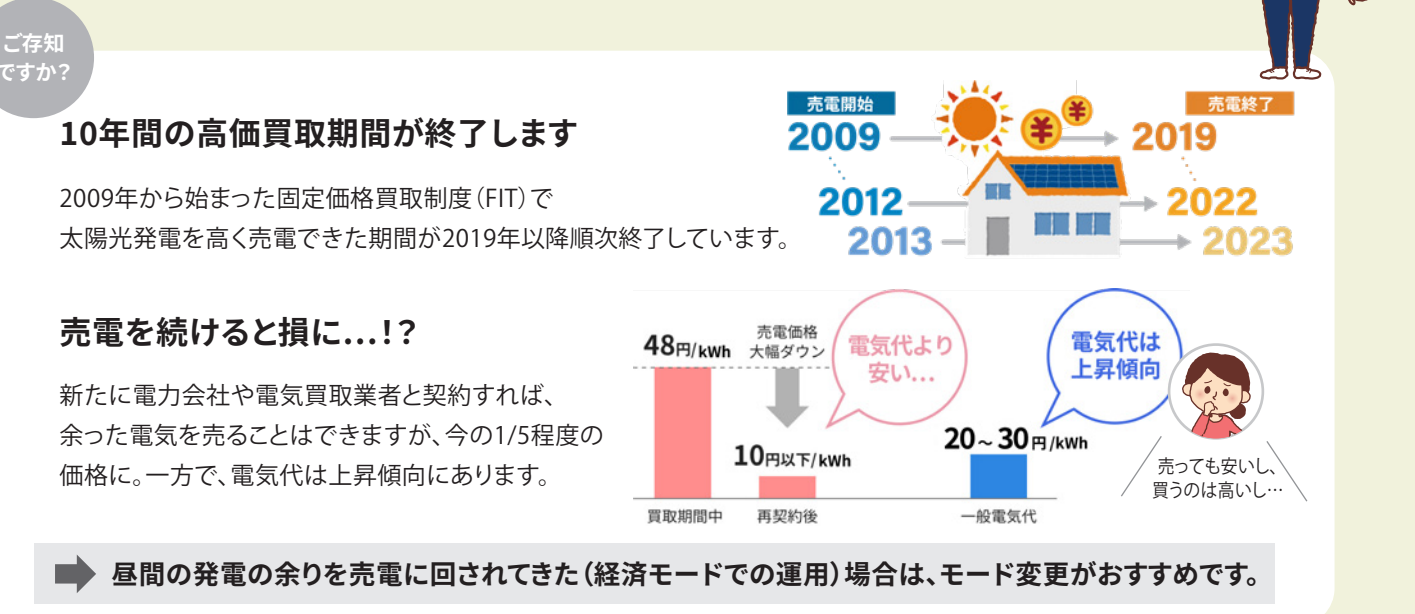

## 発電の余りは、売るよりも「貯めて使う」で

これからは 買電を抑えるのがおトク!

発電で余った電気は売らずに蓄電池に貯めておけば、 夜必要な時に使うことができ、電気代を削減。安い価格で 売電するよりも、高い電気代の購入を抑えた方が経済的です。

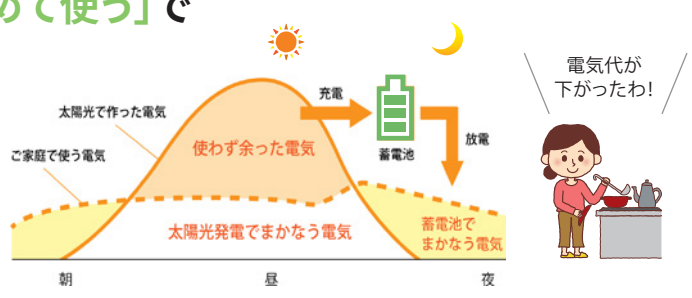

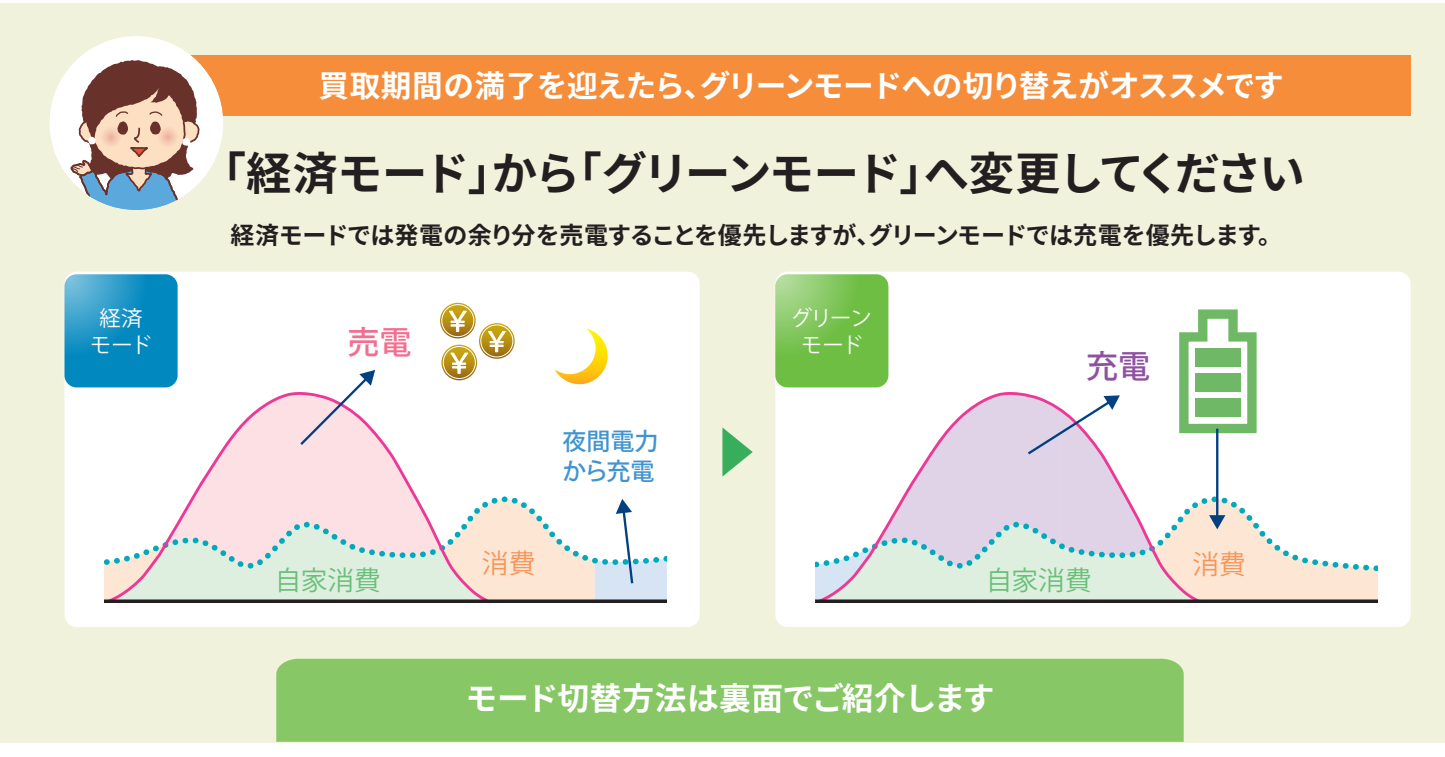

オムロンソーシアルソリューションズ株式会社

©OMRON SOCIAL SOLUTIONS Co.,Ltd. 2022. All Rights Reserved. お断りなく仕様などを変更することがありますのでご了承ください

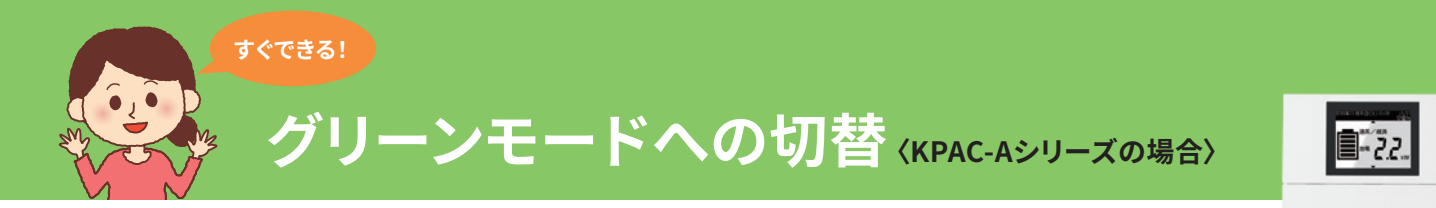

## 蕃電システムをグリーンモードに変更したい場合は、リモートコントローラ KP-RC1B-Rを操作します。

フロントカバーを前方に開けて、操作ボタンの

いずれかを押して表示部を点灯させます。 ある運転ボタンを押してください。 メイン画面 まずカバーを 開けて、どれかの **0**0 ボタンを押して… ,<sub>0</sub>00 操作ボタン 運転ボタン ▲/▼ボタンを押して「蓄電動作モード」を 選び、決定ボタンを押してください。 蓄電動作モード] 運転] 運転/停止 ボタン 決定 経済 ボタン 運転中 蓄電動作モード 安心 経済 グリーン 停電時モード (戻る) 決定 自動

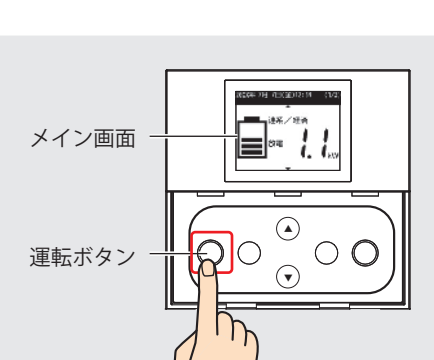

メイン画面が表示されるので、一番左に

▲/▼ボタンを押して、「グリーン」を選び、 決定ボタンを押してください。

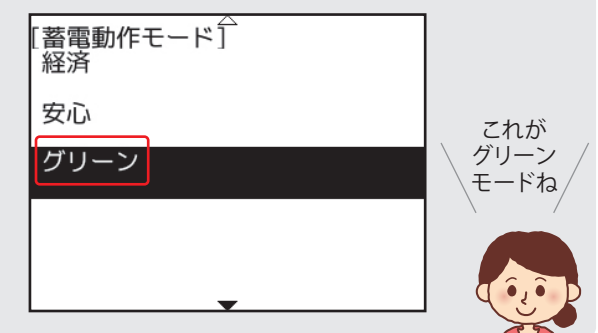

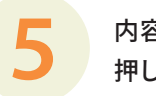

内容を確認して、決定ボタンを 押してください。

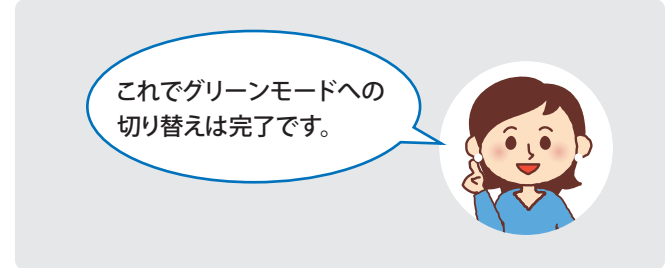

- ※太陽光発電システムを併設していない場合は、 グリーンモードに設定しないでください。
- ※必要に応じて、「SOC下限(\*)」と「夜間充電量(\*)」も 変更してください。
- (\*)・SOC下限...停電に備えて常に残しておく蓄電残量 =「ここまでは使う量」のことです。 [設定範囲]グリーンモード: 0~30%(初期値0%)
  - ・夜間充電量…夜間に電力会社様の電気で 充電する量=「寝ている間に貯める量」のことです。 [設定範囲]グリーンモード: 夜間充電なし/10~50% (初期値 夜間充電なし)

「SOC下限」「SOC上限」の設定方法は 「取扱説明書」をご参照下さい。

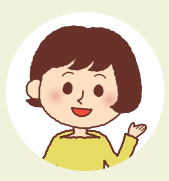

詳細につきましては、 オムロンHPのQ&Aのページでもご紹介しています http://www.faq.energy-innovation.omron.co.jp/faq/show/8419

スマホはこちら

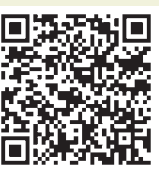